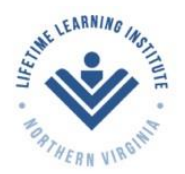

Active Adults - Inspired Learning - Travel - Friendship

Updated: March 9, 2019

# Instructions for Users of the LLI/NOVA Website

#### Contents

Your Membership Account Logging In Getting a New Password Changing Your Password Editing Your Account What Does your Membership Account Allow you to Do on the LLI/NOVA Website? Emails You May Receive Renewing Your Membership What if I Share an Email Address with Another LLI/NOVA Member?

### Your Membership Account

Your LLI/NOVA membership allows you to safely and securely manage your membership online through this website. This includes online payment of dues and in some cases payment of course or events fees, registration for classes, joining SIGs and Committees, and accessing certain "members only" pages on the website.

The first step in that process is to create your account. This is an easy process but does require you to provide an email address. Because your membership data is already part of the website, you simply need to use the email address associated with your account. The first time you will need to request a password.

Note: for members using shared email addresses (click here). Login I Logout search here Member Ar Logging In Forums, Events and Travel • Galleries -There are three ways to log into your account. 1. At the top of the LLI/NOVA website, click on Login. The following content is accessible for LLI/NOVA members only, please sign in. 2. When you click on any **Member Only** page, you will be Sign In with your email and password. Email prompted to log in. Password 3. When you click on the Member Area tab and select Login. Request Password
Request Password
Request Password
Request Password
Request Password
Request Password
Request Password
Request Password
Request Password
Request Password
Request Password
Request Password
Request Password
Request Password
Request Password
Request Password
Request Password
Request Password
Request Password
Request Password
Request Password
Request Password
Request Password
Request Password
Request Password
Request Password
Request Password
Request Password
Request Password
Request Password
Request Password
Request Password
Request Password
Request Password
Request Password
Request Password
Request Password
Request Password
Request Password
Request Password
Request Password
Request Password
Request Password
Request Password
Request Password
Request Password
Request Password
Request Password
Request Password
Request Password
Request Password
Request Password
Request Password
Request Password
Request Password
Request Password
Request Password
Request Password
Request Password
Request Password
Request Password
Request Password
Request Password
Request Password
Request Password
Request Password
Request Password
Request Password
Request Password
Request Password
Request Password
Request Password
Request Password
Request Password
Request Password
Request Password
Request Password
Request Password
Request Password
Request Password
Request Password
Request Password
Request Password
Request Password
Request Password
Request Password
Request Password
Request Password
Request Password
Request Password
Request Password
Request Password
Request Password
Request Password
Request Password
Request Password
Request Password
R We will email you a new password so you can access your account Galleries . Member Area Login to the Member Area Logout of Member Area Ν

## Getting a New Password

- 1. If you are trying to log in but don't know, or have forgotten, your password, e.g., first time login, click the circle next to Request Password, enter your email address and click the Request Password button.
- 2. You will immediately be sent an email with a new temporary password. The email will be from: LLI/NOVA

<admin@llinova.org> via membershipworks.org. The subject line will be, "New Password Request for Lifetime Learning Institute of Northern Virginia." The password provided will be complex, for example: "ycw8u64h80f."

- 3. Copy this temporary password and use it for a one-time login.
- 4. Once you log in, you can change your password to something you will remember (see Changing Your Password below).

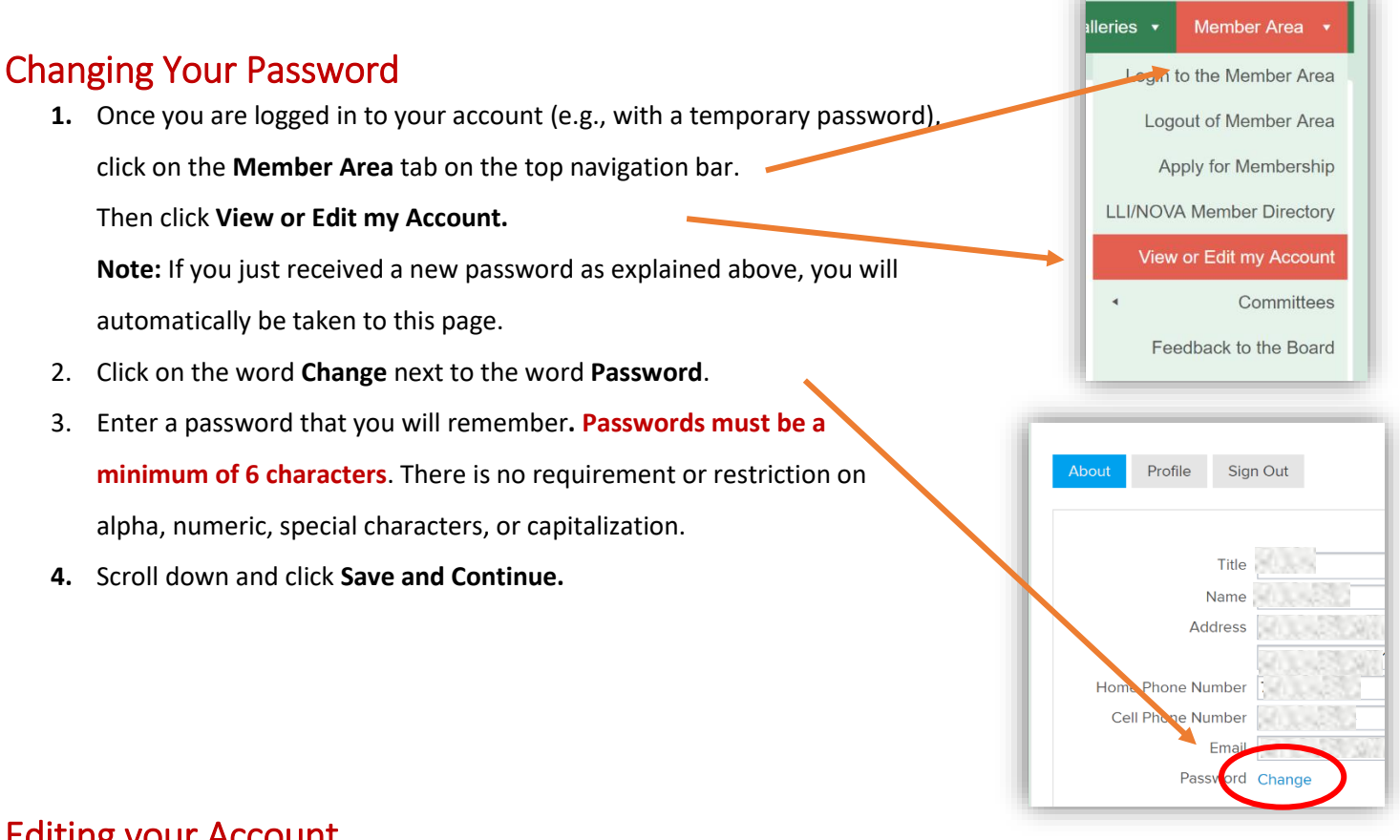

#### **Editing your Account**

- 1. Under the **About tab** you can:
  - a. Update your contact information, including email address. This information will be kept in the Member Directory.
  - b. Change your password, as explained above.
  - c. Update your membership payment information (i.e., pay by check or pay by credit card). To do so, click on the "Renew, Upgrade or Update Billing" button.

2

| The | e following content is accessible for LLI/NOVA members only, please sign in.         |         |  |
|-----|--------------------------------------------------------------------------------------|---------|--|
| •   | Sign In with your email and password.                                                |         |  |
|     | Email                                                                                |         |  |
|     | Password                                                                             |         |  |
|     |                                                                                      | Sign In |  |
| 0   | Request Password<br>We will email you a new password so you can access your account. |         |  |

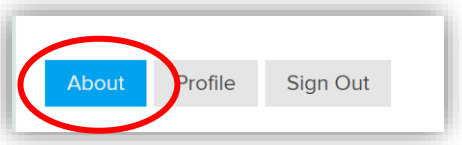

- 2. Under the **Profile tab** you can:
  - Add an image of yourself. Click in the Box, which will open the file system on your device, and you can select an image of your choice. This image will appear in the Member Directory.
  - b. View your payment and course registration history.

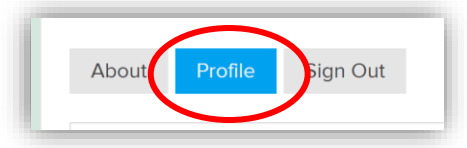

#### What Does Your Membership Account Allow You to Do on the LLI/NOVA Website?

When you are logged in to your account you can:

- View all pages under the **Member Area tab**, such as the Full Membership Directory, the Committee pages and LLI/NOVA documents and records.
- View the membership directories on the SIG and Committee pages.
- Register for courses and events in the Course & Events Calendar.
- Join a SIG or a Committee.
- Volunteer.

#### **Emails You May Receive**

Occasionally you may receive automated email messages from the LLI/NOVA website. Here are some of the reasons:

- To renew your yearly membership.
- To confirm renewal of your yearly membership.
- To confirm you joined a SIG or a committee.
- To acknowledge your request to join a committee.
- To confirm registration for a course or event.
- To confirm your placement on a course or event waitlist.
- To notify you of a change to a course or event you are registered for.
- To confirm payment for courses or events that required payment.

#### **Renewing Your Membership**

When it is almost time to renew your membership, you will receive a reminder email. You will be advised to do the following:

- 1. Go to the LLI/NOVA website at llinova.org.
- 2. Log into your member account.
- 3. Under Member Area, click Edit My Account.
- Under the About tab, scroll down to the billing section and click the button Renew, Upgrade or Update Billing.
- 5. Select either to **Pay by check** or to **Pay by credit card**.
- 6. If you choose **Pay by check**, follow the check paying and mailing instructions.
- 7. If you choose **Pay by credit card**, select either **Pay one time** or **Automatic Renewal** and fill out your credit card information.
- 8. Click Save and Continue.
- 9. You will receive an immediate on-screen acknowledgement of your payment.

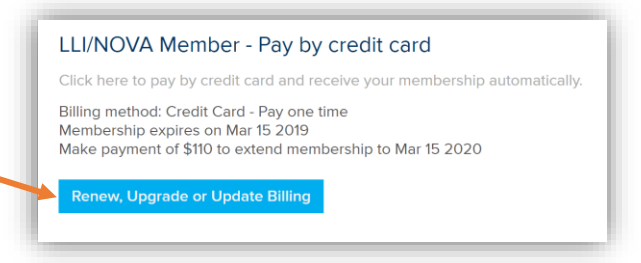

- 10. If you are paying by check, you will need to wait until your check has been processed before your membership is renewed. At that time, you will receive an email from the LLI/NOVA Administrator with your new membership expiration date.
- 11. If you paid by credit card, you will be given your new membership expiration date in the on-screen acknowledgement, and you will also receive an email receipt for your payment.

## What if I Share an Email Address with Another LLI/NOVA Member?

- 1. It is okay for two members to use the same email address, but you must make sure you use different passwords for each member. The password enables the system to determine which member is logging in.
- 2. Follow the procedure above for Getting a New Password as modified below:
  - a. Click on Login and click the circle next to Request Password.
  - b. Enter the shared email address and click the **Request a Password** button.
  - c. The system will display a small dialog box with the names of the members sharing the email address. Select one of them.
  - d. You will be immediately sent an email with a new temporary password. The email will be addressed to the member you selected.
  - e. Complete steps 2, 3, and 4 for Getting a New Password above.
  - f. Complete the steps above for **Changing Your Password** and **Editing Your Account**. For that member.
  - g. Logout/Sign Out for that member. (Recommend you close the browser).
  - h. Return to the website and click on the **Login button**.
  - i. Follow **steps a through g above**, but select the other member in **step c**.
- 3. Please keep in mind that the system works best if each individual member has his or her own email address. Although the system will accept shared email addresses, we strongly encourage each member to use an individual email address. Once you have accomplished the login process above using the shared email address, you can, at a future date, change the email address of one of the members (See Editing Your Account above).